| Consider the curve $s = 3t^3 + 2t^2 - 4t + 2$ .                                                                                                    |                                                                                                    |  |
|----------------------------------------------------------------------------------------------------|----------------------------------------------------------------------------------------------------|--|
| <b>a</b> Find $\frac{ds}{dt}$ .                                                                                                    |                                                                                                    |  |
| <b>b</b> On the same axes, sketch $s = 3t^3 + 2t^2 - 4t + 2$ and its derivative.                                                                                                    |                                                                                                    |  |
| <b>c</b> Solve the equation $\frac{ds}{dt} = 0$ .                                                                                                    |                                                                                                    |  |
| <b>d</b><br><b>d</b><br><b>w</b><br>What feature of $s = 3t^3 + 2t^2 - 4t + 2$ is indicated by these points.<br><b>e</b><br>If the domain of the function is restricted to, $-2 \le t \le 2$ find the actual maximum<br>and minimum values of the function. |                                                                                                    |  |
| Press [f1] $y=$ to display the equation entry screen.                                                                                                    | Plot1 Plot2 Plot3                                                                                                    |  |
| Type $3x^3 + 2x^2 - 4x + 2$ and press enter to enter the equation as $Y_1$ .                                                                                                    | $1 = \frac{1}{3} + \frac{2}{3} - \frac{4}{3} + \frac{2}{3} = \frac{1}{3} + \frac{2}{3} = \frac{1}{3} + \frac{1}{3} + \frac{1}{3} = \frac{1}{3} + \frac{1}{3} + $ |  |
| Press alpha [f2] 3:nDeriv                                                                                                    | NY5=<br>NY6=                                                                                                    |  |
| The template has spaces for the variable, $x$ , the function and the value that it is evaluated at.                                                                                                    | NY 7=<br>NY 8=                                                                                                    |  |
| Type X for the variable, press alpha [f4] $1:Y_1$ for the function and X for the value that it is evaluated at.                                                                                                    |                                                                                                    |  |
| Press enter when you have finished.                                                                                                    |                                                                                                    |  |
| Press [f5] [graph] to display the graph screen.                                                                                                    | \ <b>≢</b> ∥                                                                                                    |  |
| The GDC now displays the quadratic function:                                                                                                    |                                                                                                    |  |
| $Y_1 = 3x^3 + 2x^2 - 4x + 2$ and its derivative.                                                                                                    |                                                                                                    |  |
| The default axes are $-10 \leq x \leq 10$ and $-10 \leq y \leq 10$ .                                                                                                    |                                                                                                    |  |
| Press [f2] [window][format]                                                                                                    | WINDOW                                                                                                    |  |
| Set the axes to show $-2.5 \le x \le 2$ with a scale of 0.5 and $-5 \le y \le 8$ with a scale of 1.                                                                                                    | Xmin= 2.5<br>Xmax=2<br>Xscl=.5<br>Ymin= 5                                                                                                    |  |
| You can leave the last three items as they are.                                                                                                    | Ymax=8<br>Yscl=1<br>Yres=1                                                                                                    |  |
| Press [f5] graph when you have finished.                                                                                                    | ∆X=.01704545454545<br>TraceStep=.03409090909091                                                                                                    |  |

| The GDC now displays the function and its derivative in a suitable window.                                                                                                    |                                                         |
|----------------------------------------------------------------------------------------------------|---------------------------------------------------------|
| <ul> <li>To find the zeros press 2nd [f4] [calc] 2:zero</li> <li>You will need to give the left and right bounds of the region that includes the zero.</li> <li>Select Y<sub>2</sub> using ▲ ▼.</li> <li>The GDC shows a point on the curve and asks you to set the left bound. Move the point using ▶ ● and choose a position to the left of the zero.</li> <li>Press enter.</li> </ul> | Y2=nDeriu(Y1,X,X)<br>LeftBound?<br>X=-1<br>Y=1.000003   |
| The GDC shows a line where you have set the left bound and a point on the curve.<br>Move the point using  A and choose a position to the right of the zero.<br>When the region contains the zero, Press enter.                                                                                                    | Y2=nDeriu(Y1,X,X)                                       |
| The GDC requires an initial guess for the position of the zero.<br>Choose the default position.<br>Press enter.                                                                                                    | Y2=nDerlu(Y1.X,X)<br>Guess?<br>X=7954545<br>Y=-1.487084 |
| The GDC displays a zero at $(-0.925, 0)$ .                                                                                                    | Y2=nDeriu(Y1,X,X)<br>Zero<br>X=-,9249504<br>Y=0         |

| Repeat for the second zero. The GDC displays a zero at $(0.481,0)$ .                                                                                                    | Y2=nDeriu(Y1,X,X)<br>Zero<br>X=.48050591 Y=0                                       |
|----------------------------------------------------------------------------------------------------|------------------------------------------------------------------------------------|
| <ul> <li>To find the maximum press 2nd [f4] [calc] 4:maximum</li> <li>Select Y₁ using ▲ ▼.</li> <li>You will need to give the left and right bounds of the region that includes the maximum.</li> <li>The GDC shows a point on the curve and asks you to set the left bound. Move the point using ▶ ● and choose a position to the left of the turning point.</li> <li>Press enter.</li> </ul> | V1=3X <sup>3</sup> +2X <sup>2</sup> -4X+2<br>LoftBound?<br>X=-1.340909 V=3.7266975 |
| The GDC shows a line where you have set the left bound and a point on the curve.<br>Move the point using  A and choose a position to the right of the turning point.<br>When the region contains the turning point, Press enter.                                                                                                    | Y1=3X3+2X2-4X+2                                                                    |
| The GDC requires an initial guess for the position of the turning point. Choose the default position.<br>Press enter.                                                                                                    | Y1=3X3+2X2-4X+2<br>Guess?<br>X=-5500901 Y=4,442994                                 |
| The GDC displays the local maximum point at $\left(-0.925, 5.04\right).$ This corresponds to the first zero of $Y_2.$                                                                                                    | Y1=3X3+2X2-4X+2<br>Haximum<br>X=9249495 Y=5.0368906                                |

| <ul> <li>To find the minimum press 2nd [f4] [calc] 3:minimum</li> <li>Select Y₁ using ▲ ▼.</li> <li>You will need to give the left and right bounds of the region that includes the minimum.</li> <li>The GDC shows a point on the curve and asks you to set the left bound. Move the point using ▶ </li> <li>and choose a position to the left of the turning point.</li> <li>Press enter.</li> </ul> | Y1=3X9+2X2-4X+2<br>LeftBound?<br>X=.15909051 Y=1.4263359                        |
|----------------------------------------------------------------------------------------------------|---------------------------------------------------------------------------------|
| The GDC shows a line where you have set the left bound and a point on the curve.<br>Move the point using  A and choose a position to the right of the turning point.<br>When the region contains the turning point, Press enter.                                                                                                    | Y1=3X3+2X2-4X+2<br>Ri9htBound?<br>X=.875 Y=2.0410156                            |
| The GDC requires an initial guess for the position of the turning point. Choose the default position.<br>Press enter.                                                                                                    | Y1=3X3+2X2-4X+2<br>Guess?<br>X=.875<br>Y=2.0410156                              |
| The GDC displays the local maximum point at $\left(0.481, 0.873\right).$ This corresponds to the second zero of $Y_2.$                                                                                                    | Y1=3X <sup>3</sup> +2X <sup>2</sup> -4X+2<br>Hinimum<br>X=.48050657 Y=.87257438 |
| The global maximum and minimum values are at the end points<br>of the curve. These can be viewed in a table.<br>Press 2nd [f5] [table].<br>A table of values is displayed.<br>You can scroll through the table using ▲ ▼.<br>The global minimum value of Y1 is -6.                                                                                                    | $\begin{array}{c c c c c c c c c c c c c c c c c c c $                          |

| The global maximum value of Y1 is 26. | X Y1 Y2<br>-2 -6 24<br>-1 5 1<br>0 2 -4<br>1 3 9<br>2 27<br>He |
|---------------------------------------|----------------------------------------------------------------|
|                                       | 3 89 89<br>4 210 156                                           |
|                                       | 6 698 344<br>7 1101 465                                        |
|                                       | Y1=26                                                          |